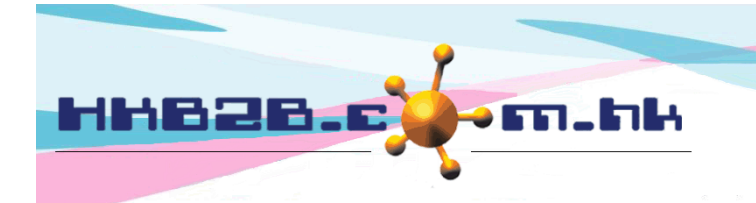

H K B 2 B L i m i t e d 香港灣仔軒尼斯道 48-62 號上海實業大廈 11 樓 1102 室 Room 1102, Shanghai Industrial Investment Building, 48-62 Hennessy Road, Wan Chai, Hong Kong Tel: (852) 2520 5128 Fax: (852) 2520 6636 Email: cs@hkb2b.com.hk Website: http://hkb2b.com.hk

# 收銀處

用戶可以使用收銀處為會員開發票,記錄購買日期、銷售員、項目及付款方法等等。

### 在銷售 > 收銀處

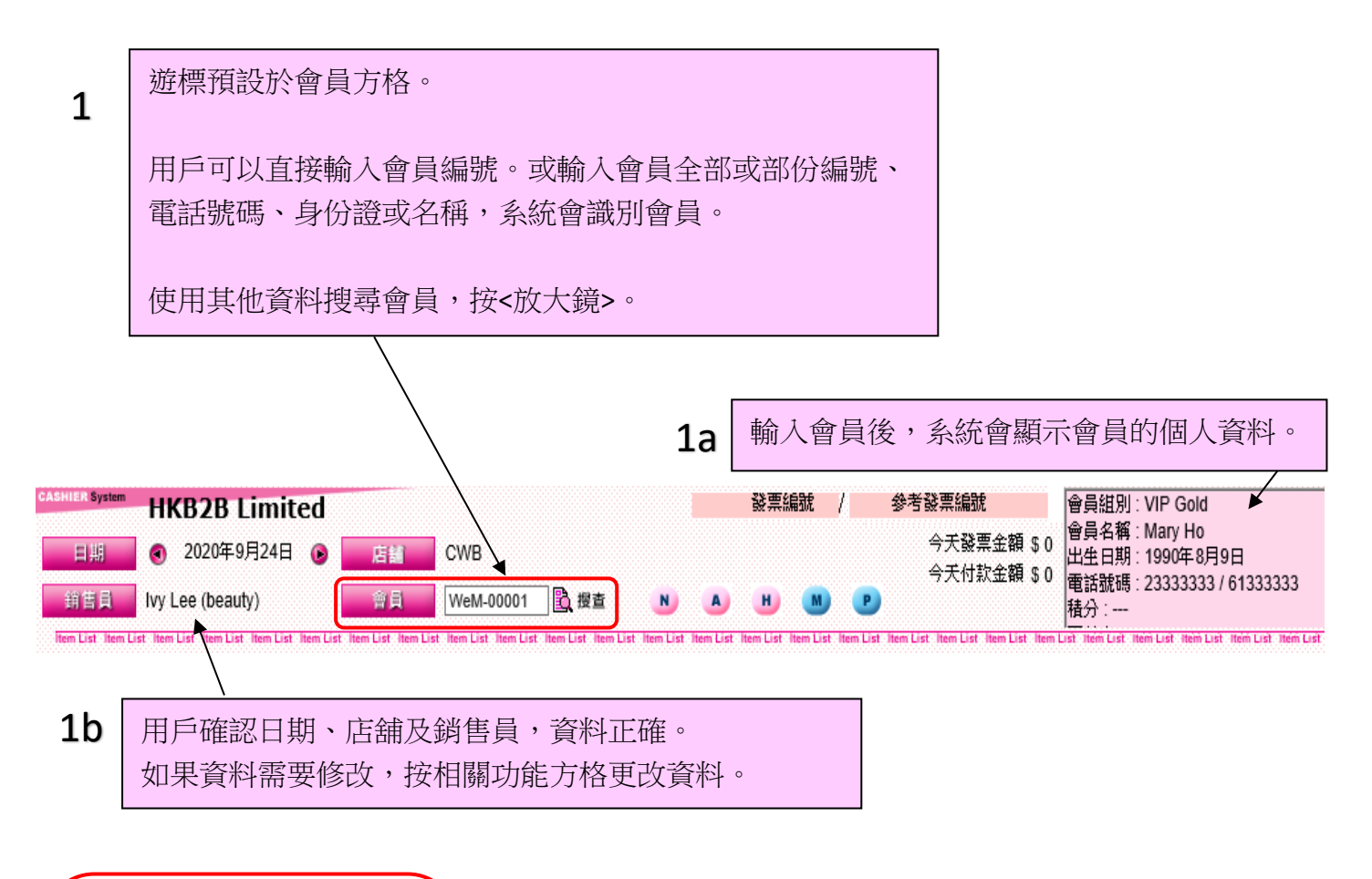

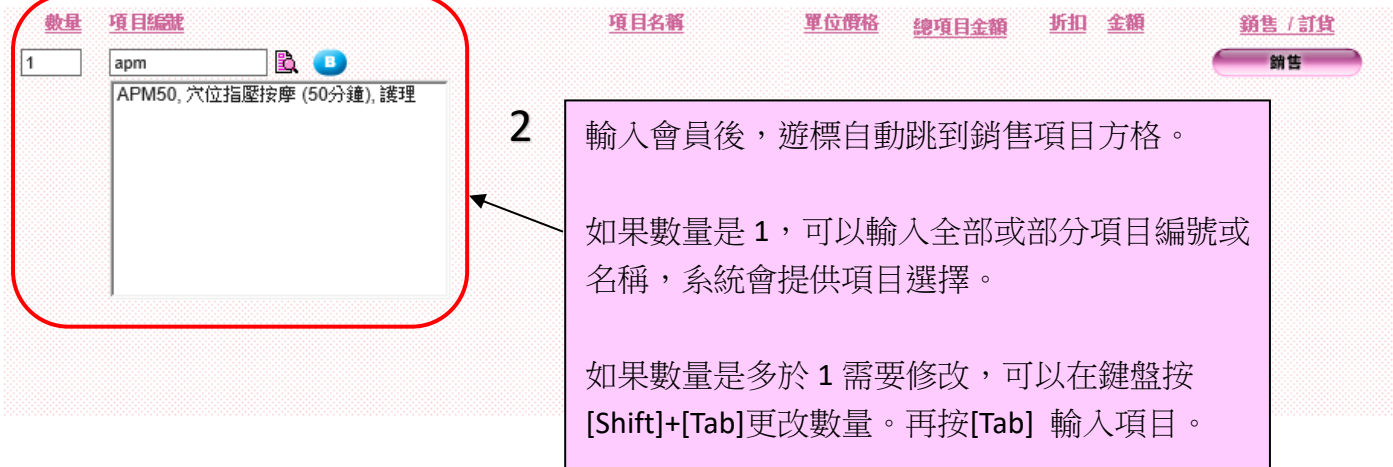

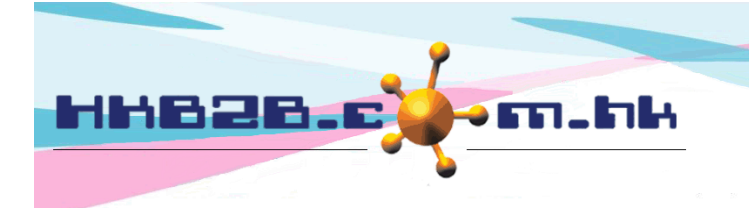

HKB2B Limited

香港灣仔軒尼斯道 48-62 號上海實業大廈 11 樓 1102 室

Room 1102, Shanghai Industrial Investment Building, 48-62 Hennessy Road, Wan Chai, Hong Kong

Tel: (852) 2520 5128 Fax: (852) 2520 6636

Email: cs@hkb2b.com.hk Website: http://hkb2b.com.hk

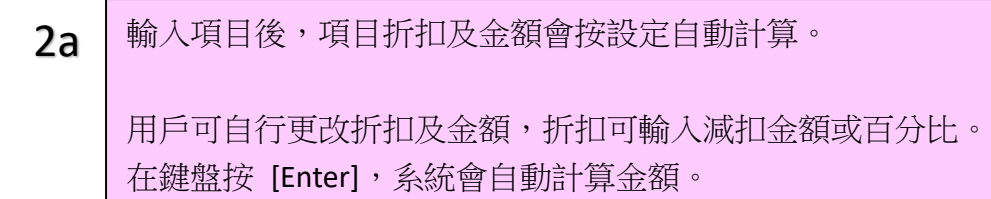

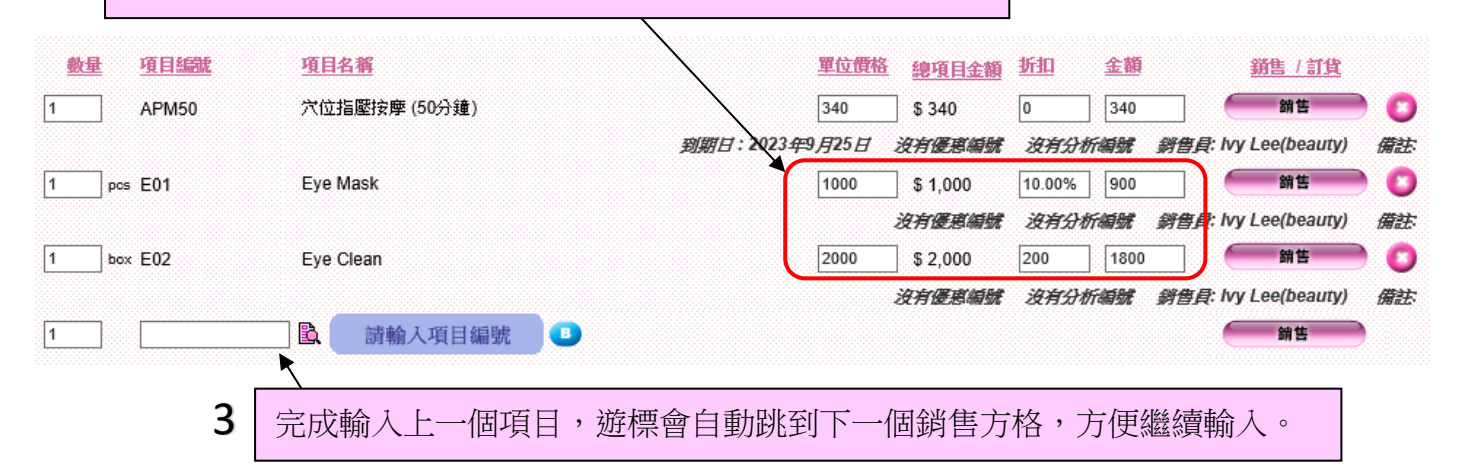

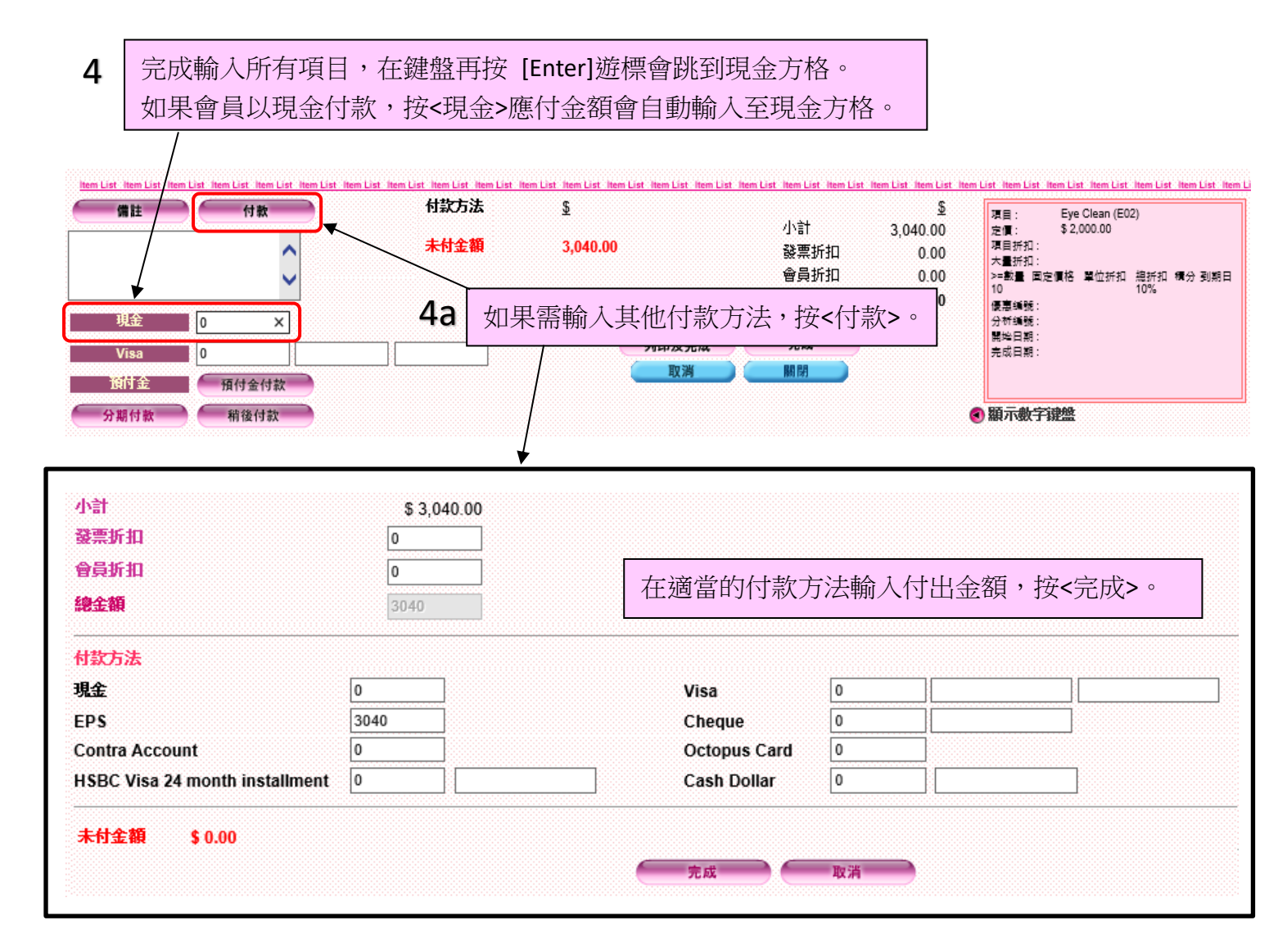

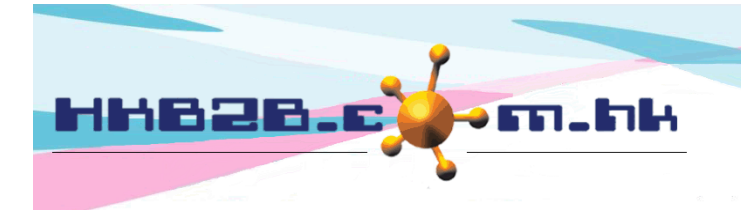

HKB2B Limited

香港灣仔軒尼斯道 48-62 號上海實業大廈 11 樓 1102 室

Room 1102, Shanghai Industrial Investment Building, 48-62 Hennessy Road, Wan Chai, Hong Kong

Tel: (852) 2520 5128 Fax: (852) 2520 6636

Email: cs@hkb2b.com.hk Website: http://hkb2b.com.hk

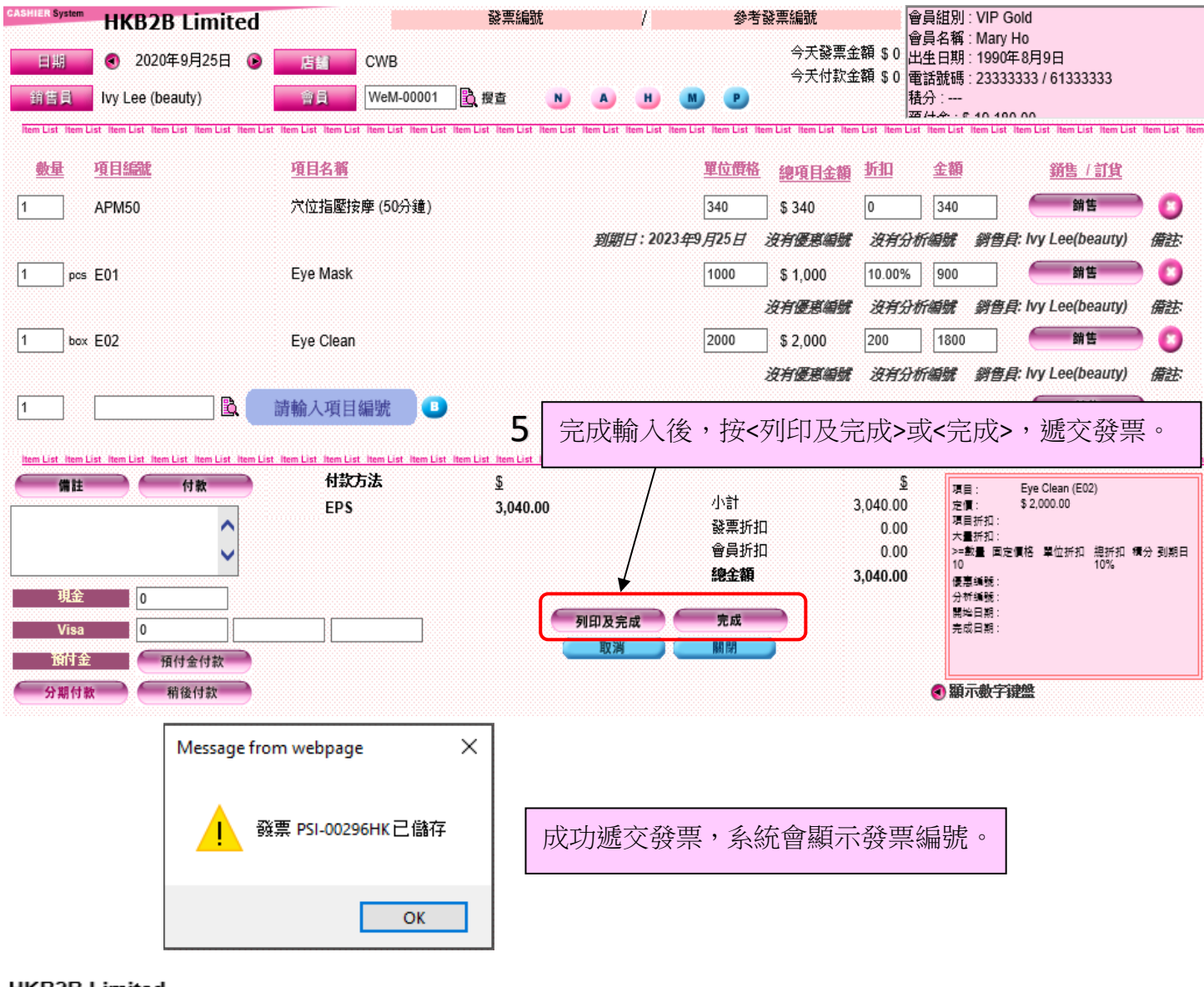

#### HKB2B Limited

|                       |                                                | 發票    |                     |        |          |
|-----------------------|------------------------------------------------|-------|---------------------|--------|----------|
| 會員:                   | Mary Ho                                        | 發票日期: | 2020年9月25日 下午 12:50 |        |          |
| 會員編號:                 | WeM-00001                                      | 發票編號: | PSI-00296H          | к      |          |
| 分店:                   | CWB                                            | 製作人:  | Ivy Lee (bea        |        |          |
| 編號                    | 名稱                                             | 數量    | 單價                  | 折扣     | 總金額      |
| APM50<br>Ivy Lee / 到練 | 穴位指壓按摩 (50分鐘)<br><i>閉日 2023年9月</i> 25 <i>日</i> | 1     | \$ 340              |        | \$ 340   |
| E01<br>Ivy Lee        | Eye Mask                                       | 1 pcs | \$ 1,000            | 10%    | \$ 900   |
| E02<br>Ivy Lee        | Eye Clean                                      | 1 box | \$ 2,000            | \$ 200 | \$ 1,800 |
|                       |                                                |       | 小計                  |        | \$ 3,040 |

#### 如選取<列印及完成>,系統會彈出列印發票的式樣。

\$ 3,040 \$ 3,040 \$ 3,040

總金額 付款由 EPS

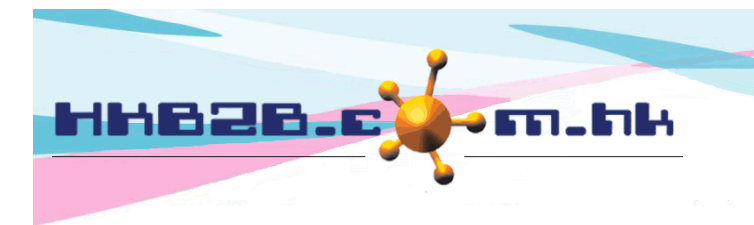

H K B 2 B L i m i t e d 香港灣仔軒尼斯道 48-62 號上海實業大廈 11 樓 1102 室 Room 1102, Shanghai Industrial Investment Building, 48-62 Hennessy Road, Wan Chai, Hong Kong Tel: (852) 2520 5128 Fax: (852) 2520 6636 Email: cs@hkb2b.com.hk Website: http://hkb2b.com.hk

會員除了即時支付全部金額,還可以稍後付款及分多期付款,亦可以扣減預付金付款。

# 稍後付款

| 備註         | - 付非 | t fi | 款方法 | <u>\$</u> | J). <del>21</del>                | <u>\$</u>                | 項目: Eye Clean (E02)                                                     |
|------------|------|------|-----|-----------|----------------------------------|--------------------------|-------------------------------------------------------------------------|
|            |      | \$   | 计金額 | 3,340.00  | 小司<br>發票折扣<br>會員折扣<br><b>總全額</b> | 3,340.00<br>0.00<br>0.00 | 定價: \$2,000.00<br>項目折扣:<br>大量折扣:<br>>=數量 固定價格 單位折扣 總折扣 積分 到期:<br>10 10% |
| 現金<br>Visa | 0    |      | 會員會 | 於下次支付全    | 部餘額,按<稍後付款>                      | 0                        | 優票與統:<br>分析编號:<br>開始日期:<br>完成日期:                                        |
| 預付金        | 碩付金  |      |     |           | 取消 關閉                            |                          |                                                                         |
| が期付款       | 相後何  | I款   |     |           |                                  | •                        | 》線小數子键溫                                                                 |

| 於發票會顯示,下次付款日期。系統預設"付款到期日"為一個月後。 | 小計         | \$ 3,040 |
|---------------------------------|------------|----------|
| 用戶可於銷售> 設定(分期),更改稍後付款預計收款日期。    | 總金額        | \$ 3,040 |
|                                 | 未付金額       | \$ 3,040 |
| 到期日 :                           | 2020年11月9日 | \$ 3,040 |

# 分期付款

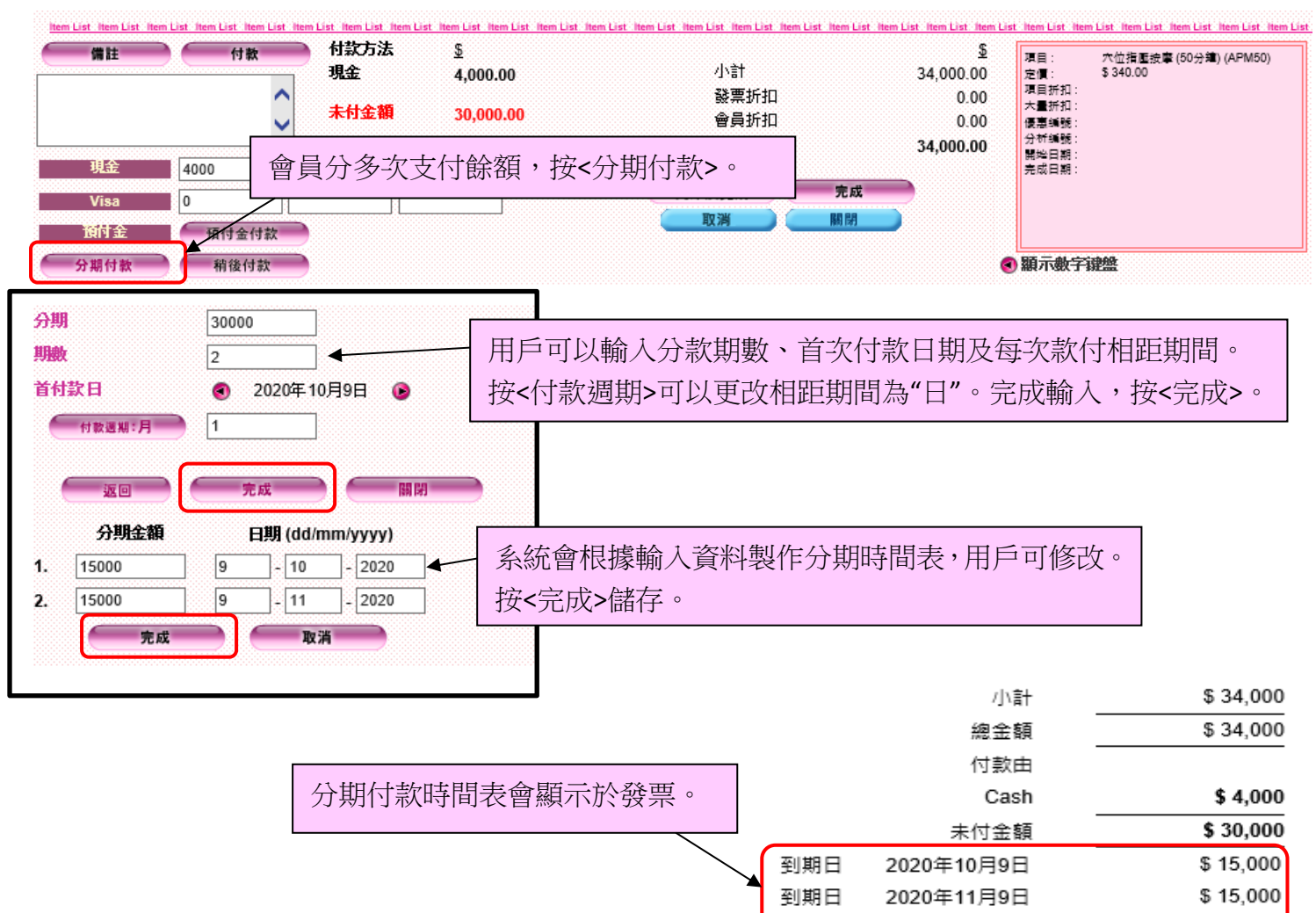

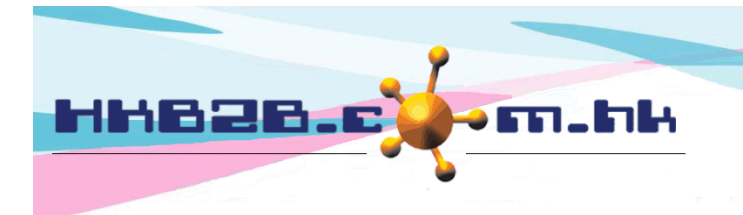

HKB2BLimited 香港灣仔軒尼斯道 48-62 號上海實業大廈 11 樓 1102 室 Room 1102, Shanghai Industrial Investment Building, 48-62 Hennessy Road, Wan Chai, Hong Kong Tel: (852) 2520 5128 Fax: (852) 2520 6636

Email: cs@hkb2b.com.hk Website: http://hkb2b.com.hk

## 扣减預付金付款

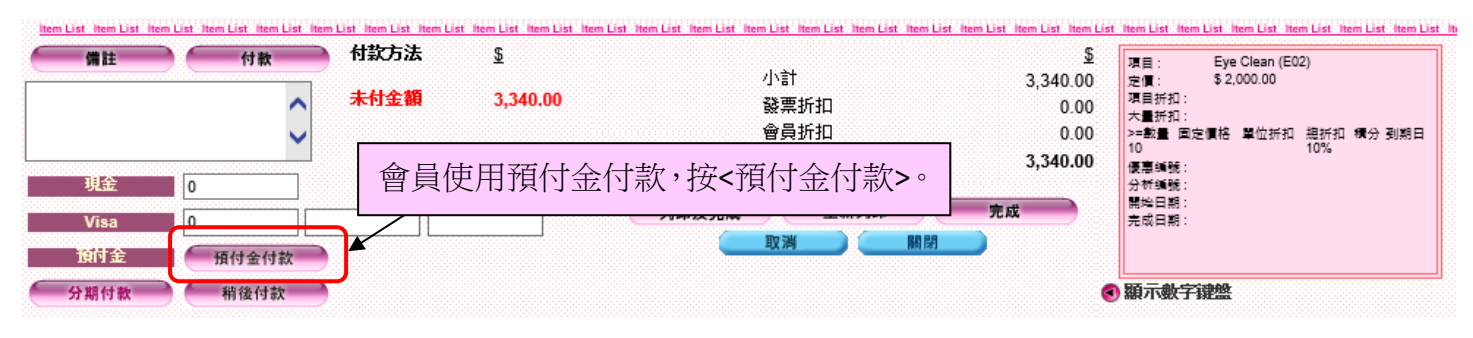

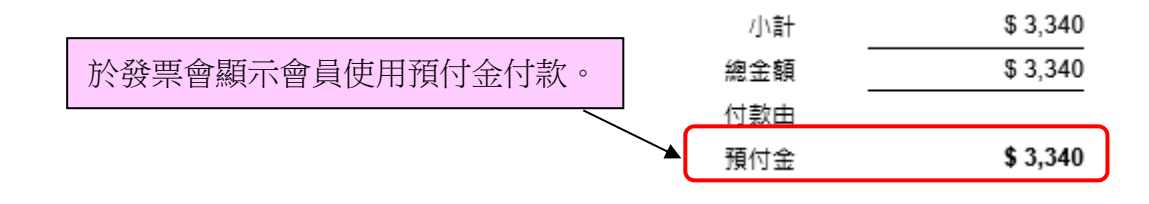